Your Prezi presentation is already uploaded on web, so it is easy to put it in twinspace. Here are things you have to do:

**E** -

- 1. Log in in prezi webpage and choose your presentation.
- 🔜 M Εισερχόμενα (1.477) teliakop@gmail... 🗵 💿 Your prezis | Prezi × 🕘 Υλικό by Teti Liakopoulou on Prez × + ÷ 🔶 😵 🔳 🛞 prezi.com/l C Yak ዖ 🖡 🏦 A New prezi Teti Liakop... 🖉 Prezi Your prezis Learn & Support Explore ΥΛΙΚΟ ΥΠΟΛΟΓΙΣΤΗ D Prezi 🗘 Public & reusable 🛛 🗊 Υλικό No description i Di <mark>S</mark> EN 🔺 🛲 🛱 🕸
- 2. Click button "Embed"

3. Click button "Copy code to clipboard".

| Firefox M Εισερχόμενα (1.477) - teliakop@gmail ×          | 🕽 Your prezis   Prezi 🛛 🛛 👋 🎯 Υλικό by Teti Liakopoulou on Prezi                                                                                                    | × +          |                          | -       | . 0        | ×         |
|-----------------------------------------------------------|----------------------------------------------------------------------------------------------------|--------------|--------------------------|---------|------------|-----------|
| <ul> <li>S prezi.com/horqexkfgyxr/presentation</li> </ul> | √#                                                                                                    | ∰ ⊽ <b>C</b> | ₩ = Yahoo                | P       | <b>↓</b> 俞 | - 🕄       |
| Prezi                                                     | Viur prozis Loorn & Support Evolore                                                                                                    | ×            | & New prezi              |         |            | ŕ         |
|                                                           | Embed prezi                                                                                                    |              |                          |         |            |           |
|                                                           | Width: 550 pixels Height: 400 pixels                                                                                                    |              |                          |         |            | E         |
|                                                           | <ul> <li>Let viewers pan &amp; zoom freely</li> <li>Constrain to simple back and forward steps</li> </ul>                                                                                  |              |                          |         |            |           |
| $\gamma \wedge$                                           | <pre>&lt;iframe src="http://prezi.com/embed/horgex/dgyxr //bgcolor=ffff8amp.jack_to_path=0&amp;amp;autoplay=0&amp; amp;autobide_ctris=0&amp;amp;fatures=undefined&amp; *&lt;/pre&gt;</pre> |              | TH                       |         |            |           |
|                                                           | Copy code to clipbo                                                                                                    | ird          |                          |         |            |           |
| ( Prezi                                                   |                                                                                                    | _            |                          |         |            |           |
| 0                                                         | * *                                                                                                    |              | ø- 10                    |         |            |           |
| 🥔 Edit. 🖉 Present online                                  | . ∯ Download . ∰ Seve a copy                                                                                                    |              | 🛆 Public & reusable 🛛 👔  |         |            |           |
| Υλικό                                                     |                                                                                                    |              |                          |         |            |           |
|                                                           |                                                                                                    | Vour recei   | et exceric<br>EN 🔺 att ( | ₩ (•) P | 17         | *<br>1:47 |

4. Log in in twinspace. Choose on your left activity "Introducing schools and countries"

## 5. On the top choose "Add web content"

| Firefox 🔻    | 1 | 🌂 Εισερχόμενα (1.477) - teliako 🛛 🚳 Υα                                                                                                    | our prezis   Prezi 🛛 🖄                                         | 🔍 🕘 Υλικό by Teti Liakopoulou o 🗵  | 🥞 eTwinning Desktop : Projects 🛛 🛪 | 🕖 TwinSpaces -   | × -              |     | - 0 | ×   |
|--------------|---|----------------------------------------------------------------------------------------------------|----------------------------------------------------------------|------------------------------------|------------------------------------|------------------|------------------|-----|-----|-----|
| <b>€</b> ⇒ 9 | 8 | mew-twinspace.etwinning.net/c/                                                                                                    | portal/layout?p_l_id=25987530                                  |                                    | ର ⊽ <b>୯</b>                       | ₩ - Yahoo        |                  | ۹ 🖡 | 俞   | - 🖾 |
|              |   |                                                                                                    |                                                                | TEACHERS   PUPILS   CHA            | eTwinning D<br>Welco               | esktop Visit the | eTwinning portal |     |     | н   |
|              |   | Activities                                                                                                    | Introducing Sch                                                | hools and Countries                |                                    | Edit Add         | Application      |     |     |     |
|              |   | Introduce yourself Introducing Schools and Countries Logo Contest Articles about the Project Meetings in Partner Countries Sureay about Natural Resources and Heating Systems Presentations about Natural Resources and Renewable Energy | Add content her  Add web content  MAZARA DEL V. by rocco spano | re by clicking "Add web content" i | pelow.                             |                  |                  |     |     |     |
|              |   | Worksheets and Lesson<br>Plans<br>Educational Games<br>Survey about vechiles and<br>their fuel<br>Educational Visits<br>Building Cars                                                                                                    |                                                                | ALD                                |                                    |                  |                  |     |     | -   |

6. You will see a new window for your new web content. You write a header, for eg. Presentation of german school. You click icon "HTML code", then you click in the big window where you press keyboard characters together Ctrl+V (Ctrl together with V means that you do "Paste"). You will see something similar with netx picture. Then you click "Save" and that's all.

| Firefox 🔻 |   | 1 Εισερχόμενα (1.477) - telia        | sko 🗵 💿 Your prezis   Prezi           | × 📵 Υλικό by Teti Liakopoulou o 🚿                                | eTwinning Desktop : Projects                       | < 🕖 TwinSpaces -       | × +  |   | 0 | ×    |
|-----------|---|--------------------------------------|---------------------------------------|------------------------------------------------------------------|----------------------------------------------------|------------------------|------|---|---|------|
| é ÷       | 8 | new-twinspace.etwinni                | ng.net/c/portal/layout?p_l_id=2598755 | 30&p_p_id=15&p_p_lifecycle=0&p_p_state=ma                        | ximized&p_p_mode=view ☆ ♥ C                        | Yahoo                  | ۶    | • | 俞 | - 13 |
|           |   |                                      | winspace                              |                                                                  |                                                    |                        |      |   |   | *    |
|           |   | POME P                               | PROJECT ACTIVITIES BLOG               | G   TEACHERS   PUPILS   CHA                                      | T   GUIDELINES                                     |                        |      |   |   |      |
|           |   | Web Content                          |                                       |                                                                  |                                                    |                        | lack |   |   |      |
|           |   | Name Preser                          | ntation of german school              |                                                                  |                                                    |                        |      |   |   |      |
|           |   | Στυλ                                 | * Méyeðog                             | · T <sub>B</sub> · O <sub>B</sub> · B Z U AN ×,                  | *                                                  |                        |      |   |   |      |
|           |   | Энтмы                                | κώδικας                               | Pi \; ♥   = =   \; \; \;   = =<br>□   ◎ ◎ 0                      |                                                    |                        |      |   |   |      |
|           |   | <iframe si<br="">amp;autohi</iframe> | <pre>ide_ctrls=0&amp;features=0</pre> | d/horqexkfgyxr/?bgcolor=ffffff&&<br>andefined&disabled_features= | mp;lock_to_path=0&aut<br>undefined" width="550" he | oplay=0s<br>ight="400" |      |   |   |      |
|           |   | Iramesorae                           | tr="0">                               |                                                                  |                                                    |                        |      |   |   | E    |
|           |   |                                      |                                       |                                                                  |                                                    |                        |      |   |   |      |
|           |   |                                      |                                       |                                                                  |                                                    |                        |      |   |   |      |
|           |   |                                      |                                       |                                                                  |                                                    |                        |      |   |   |      |
|           |   |                                      |                                       |                                                                  |                                                    |                        |      |   |   |      |
|           |   |                                      |                                       |                                                                  |                                                    |                        |      |   |   |      |
|           |   |                                      |                                       |                                                                  |                                                    |                        |      |   |   |      |
|           |   |                                      |                                       |                                                                  |                                                    |                        |      |   |   |      |
|           |   | Save Canc                            | el                                    |                                                                  |                                                    |                        |      |   |   |      |

When you use vimeo or slideshare, it is similar. For eg, you upload video on vimeo and then you follow these steps. You embed html code in twinspace. When your students upload video on vimeo, you can show them these instructions, you login in twinspace and embed html code together with students.